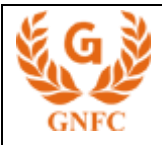

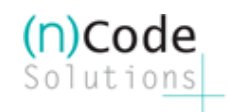

## (n)Code Solutions CA A Division of Gujarat Narmada Valley Fertilizers & Chemicals Limited

Please follow below mentioned steps before generating Paper less DSC.

Go to the Control Panel double click on JAVA Icon 1.

| 👺 Control Panel                                                 |                           |                         |                      |                         |                             |                     |                       |
|-----------------------------------------------------------------|---------------------------|-------------------------|----------------------|-------------------------|-----------------------------|---------------------|-----------------------|
| <u>Eile E</u> dit <u>V</u> jew F <u>a</u> vorites <u>T</u> ools | Help                      |                         |                      |                         |                             |                     |                       |
| 🕝 Back - 🕥 - 🎓 🔎 Se                                             | earch 😥 Fo                | Iders 🛄 -               |                      |                         |                             |                     |                       |
| Address 🚱 Control Panel                                         |                           |                         |                      |                         |                             |                     | 💌 🔁 Go                |
| Switch to Category View                                         | Accessibility<br>Options  | Xdd Hardware            | Add or<br>Remov      | Administrative<br>Tools | Automatic<br>Updates        | Date and Time       | Series Display        |
| See Also 🙁                                                      | Flash Player              | Folder Options          | Fonts                | Game<br>Controllers     | Indexing<br>Options         | Internet<br>Options | Java                  |
| Help and Support                                                | 🦾<br>Keyboard             | Mail                    | Mouse                | Network<br>Connections  | Phone and<br>Modem          | Power Options       | Printers and<br>Faxes |
|                                                                 | Segional and<br>Language  | Scanners and<br>Cameras | Scheduled<br>Tasks   | Security<br>Center      | Sounds and<br>Audio Devices | Speech              | System                |
|                                                                 | Taskbar and<br>Start Menu | User Accounts           | Windows<br>CardSpace | Windows<br>Firewall     | Wireless<br>Network Set     |                     |                       |
|                                                                 |                           |                         |                      |                         |                             |                     |                       |

2. After clicking on JAVA select "Setting" option

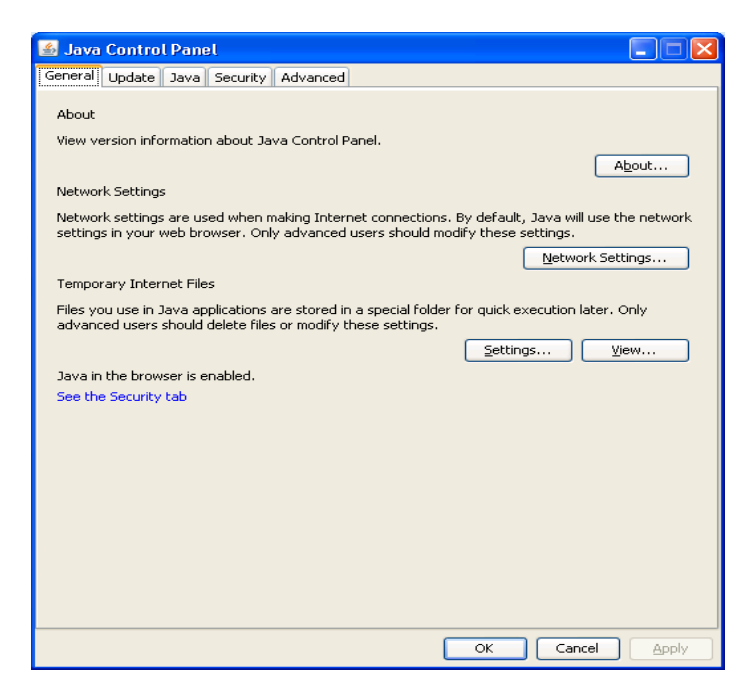

3. Once you click on setting  $\rightarrow$  click on Delete files.

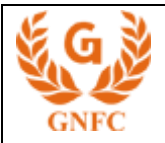

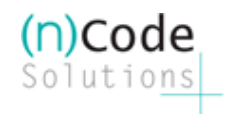

| Temporary Files Settings                                          |
|-------------------------------------------------------------------|
| Keep temporary files on my computer.                              |
| Location                                                          |
| Select the location where temporary files are kept:               |
| \Local Settings\Application Data\Sun\Java\Deployment\cache Change |
|                                                                   |
| Disk Space Select the compression level for 10P files:            |
| Set the amount of dick space for storing temporary files          |
|                                                                   |
| 32.700 V                                                          |
|                                                                   |
| Delete Files Restore Defaults                                     |
| OK Cancel                                                         |

4. Please Tick mark all the check boxes then click OK & then Apply OK.

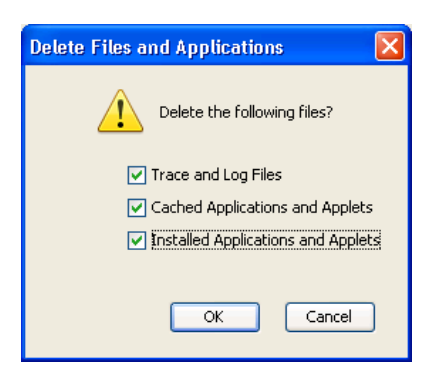

Close all windows and retry to login into the user center and proceed further.

Thanks & Regards, PKI Business Group Support Desk Toll Free : 1800 233 1010